### **FOOD JUNKIES**

RECOVERY FROM FOOD ADDICTION

READ BY LISA BUNTING VERA TARMAN, MD | SECOND EDITION

### HOW TO ORDER AND DOWNLOAD AUDIOBOOKS

INSTRUCTIONS FOR ORDERING FOOD JUNKIES BY VERA TARMAN, READ BY LISA BUNTING, FROM POST HYPNOTIC PRESS INC.

ORDERING FROM A DEVICE? THE PROCESS WILL BE VERY SIMILAR TO ORDERING ONLINE.

### GO TO POST HYPNOTIC PRESS DOT COM.

| <b>É Chrome</b> File Edit View History Bookmarks Profiles Tab Window                                                                                                    | Help 🕞 📀 🚱 📴 🔽 🕚 🚸 🎅 100% 📾 Thu 11:20 PM 🔍 🚷 😑                                       |
|----------------------------------------------------------------------------------------------------|--------------------------------------------------------------------------------------|
| 🔎 🄍 M Your Post Hypnotic Press Audi 🗴 🦉 Home - Post Hypnotic Press A 🗴 👹 Fo                                                                                                    | od Junkies by Vera Tarman 🛛 🗙 🛛 🕂                                                    |
| - → C ☆ ( posthypnoticpress.com                                                                                                    | Q 拉 🖈) * 🕼 🗔 🔅 🖬 🔮 Update                                                            |
| 💡 Google Maps 🝺 YouTube ★ CraigHouseInc 📄 Audio Tips 📄 Publishers 🗎 ONIX D                                                                                                    | ata 🗎 copyright 🗎 News 🗎 Popular 🌅 Audible.com 🛃 Inbox (1,179) - rec » 🗎 Other Bookm |
| 🗅 Post Hyperitis Pessa Andolaskas 🖌 Curatorias 🔿 2 🖤 0 + New 📣 Edit Napit 🔘 Edit Nath Elementars 🕼 0 🛧 Villa Therma In Land Hall Andolaskas 🚽 Landonasta II. and Hall Hall Napitas 👁 Internant II. Cur Publicity Hanad                                                                                                    | Clear Cable 🕴 😵 🔞 🔯 👘 Cabl 1-858-650-7832                                            |
| POST HYPPUTC PRESS                                                                                                    | HOME AUDIOBOOK PRODUCTION ABOUT US STORE CONTACTS                                    |
| THE DEFAULT CURRENCY FOR THIS SITCLE                                                                                                    | US BOLLARS, YOU CAN SWITCH TO CANADIAN WITH THE BUTTONS ON THE ROHT.                 |
| FE                                                                                                    | ATURED BOOKS                                                                         |
| Avai                                                                                                    | lable Exclusively On Audible                                                         |
| WINDER PARTNER         WINDER PARTNER         WINDER PARTNER |                                                                                      |
| SE                                                                                                    | LECTED BOOKS                                                                         |
| BUNDLES BUDDLUS                                                                                                    | NYLEHENDR POLITICS SUSTAINABLE FICTION                                               |
|                                                                                                    |                                                                                      |
|                                                                                                    |                                                                                      |

### SCROLL DOWN UNTIL YOU SEE FOOD JUNKIES.

| <b>É Chrome</b> File Edit View History                                  | Bookmarks Profiles Tab Window Help                                                                                                    | ତ 📀 🚱 陵                                               | 🔽 🕚 🚸 🤶 1                      | 100% 🐼 Thu 11:20 PM 🔍 🚷 😑            |
|-------------------------------------------------------------------------|----------------------------------------------------------------------------------------------------|-------------------------------------------------------|--------------------------------|--------------------------------------|
| 🔍 🔍 📉 Your Post Hypnotic Press Audi 🗙                                   | 🖬 Home - Post Hypnotic Press A 🗙 💖 Food Junkie                                                                                                    | s by Vera Tarman 🗙 📔 🕂                                |                                |                                      |
| → C △ ( posthypnoticpress.com                                           |                                                                                                    |                                                       | Q (1) (1)                      | * 🐘 🗟 🖈 🗊 🗖 🎯 (Update                |
| Google Maps 🚺 YouTube 🛨 CraigHouseInc                                   | 🗎 Audio Tips 📄 Publishers 📄 ONIX Data 🚞                                                                                                    | copyright 🛗 News 🛅 Popular                            | S Audible.com                  | Inbox (1,179) - rec » 📄 Other Bookma |
| Past Hypotelic Press Audiobooks 🦯 Customize 🔿 2 🌹 0 🕂 New 🖉 Edit Page 🇯 | ) falt with Elementer (2 @ ★ VitaTheme                                                                                                    | 9% off an all our books, shows, No Catch              |                                | 🗴 Hawity, Carlyn Craig               |
|                                                                         | and the constraints and the constraints and th | a ja una sua ante des secondo antena y a rea sensore. |                                |                                      |
|                                                                         | Disensers *                                                                                                    | . Unit Total *                                        |                                |                                      |
|                                                                         |                                                                                                    |                                                       |                                |                                      |
|                                                                         | Oter Personned *                                                                                                    | Conferen Paysmannik *                                 |                                |                                      |
|                                                                         | Checkles                                                                                                    | DPrivacy Palloy*                                      |                                |                                      |
|                                                                         |                                                                                                    | An instages to conservation                           |                                |                                      |
|                                                                         | Multiply Reported to the sector of the sectors of                                                                                                    |                                                       | SUBMIT                         |                                      |
|                                                                         |                                                                                                    |                                                       |                                |                                      |
|                                                                         | arctici i na                                                                                                    | 27586                                                 | NEW                            |                                      |
|                                                                         |                                                                                                    |                                                       |                                |                                      |
|                                                                         | FOOD JUNKIES Food Junkie                                                                                                    | s 📑                                                   | College Without High<br>School |                                      |
|                                                                         | RECOVERY<br>FROM                                                                                                    |                                                       | 38.00                          |                                      |
|                                                                         | ECOD Built around the experiences of<br>ADDICTION RECOVERING from food addiction                                                                                                    | people suffering and<br>Food Junkes offers practical  | Anybody Can Do Anything        |                                      |
|                                                                         | ardematics grounded is medic                                                                                                    | Piconce 97                                            | 519.99                         |                                      |
|                                                                         | Hite 313.20 - 343.40                                                                                                    | Te-                                                   |                                |                                      |
|                                                                         | FLAD BY USA BUNTING<br>VERA TARMAN, MD   SECOND EDITION                                                                                                    | es the                                                | Deadly Appearances<br>519 99   |                                      |
|                                                                         |                                                                                                    | .04ARM                                                | Å.                             |                                      |
|                                                                         |                                                                                                    | View Mor                                              | re →                           |                                      |
|                                                                         |                                                                                                    |                                                       |                                |                                      |
|                                                                         | I his Month                                                                                                    | is hot Deals                                          |                                |                                      |
|                                                                         |                                                                                                    |                                                       |                                |                                      |

# OR USE THE SEARCH MENU TO FIND FOOD JUNKIES.

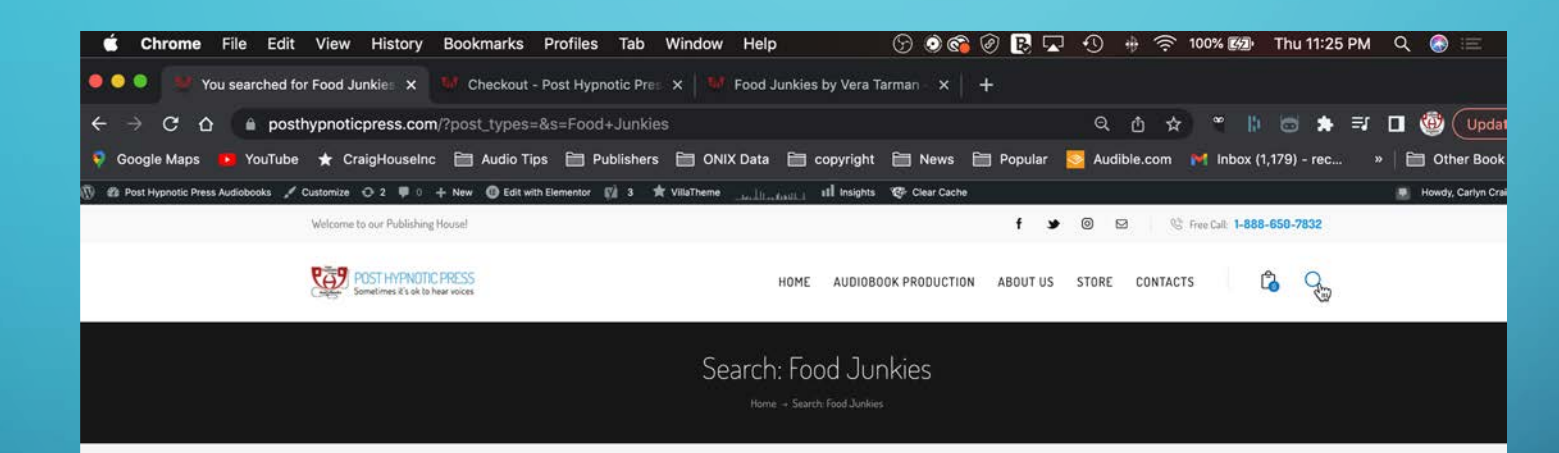

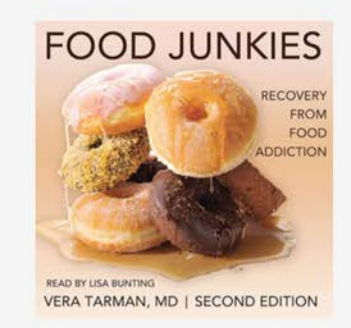

\$19.99 HEALTH & SELF HELP Food Junkies

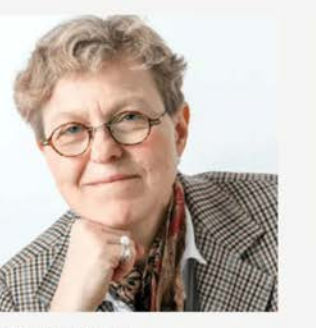

ачтновз - September 30, 2021 Tarman, Dr. Vera

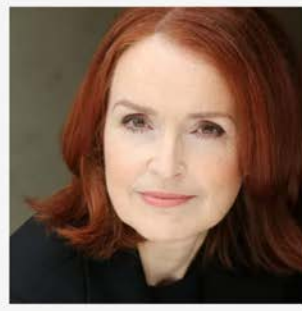

NARRATORS - September 25, 2021 Bunting, Lisa

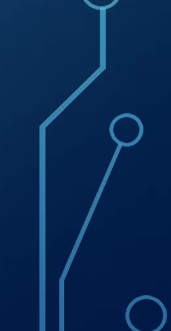

## CLICK ON THE COVER AND GO TO THE ORDER PAGE.

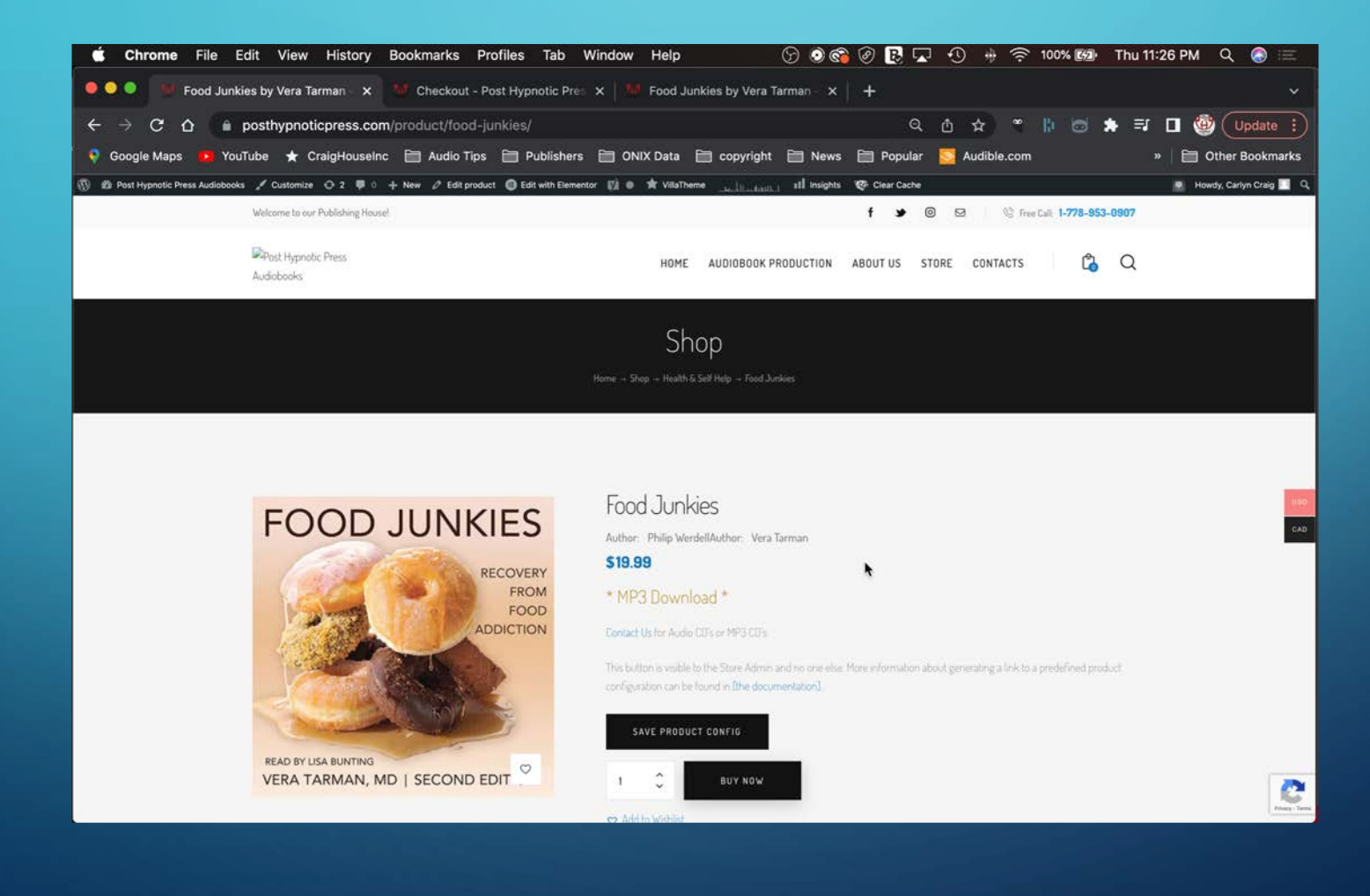

# SELECT YOUR PREFERRED CURRENCY AND CLICK "BUY NOW."

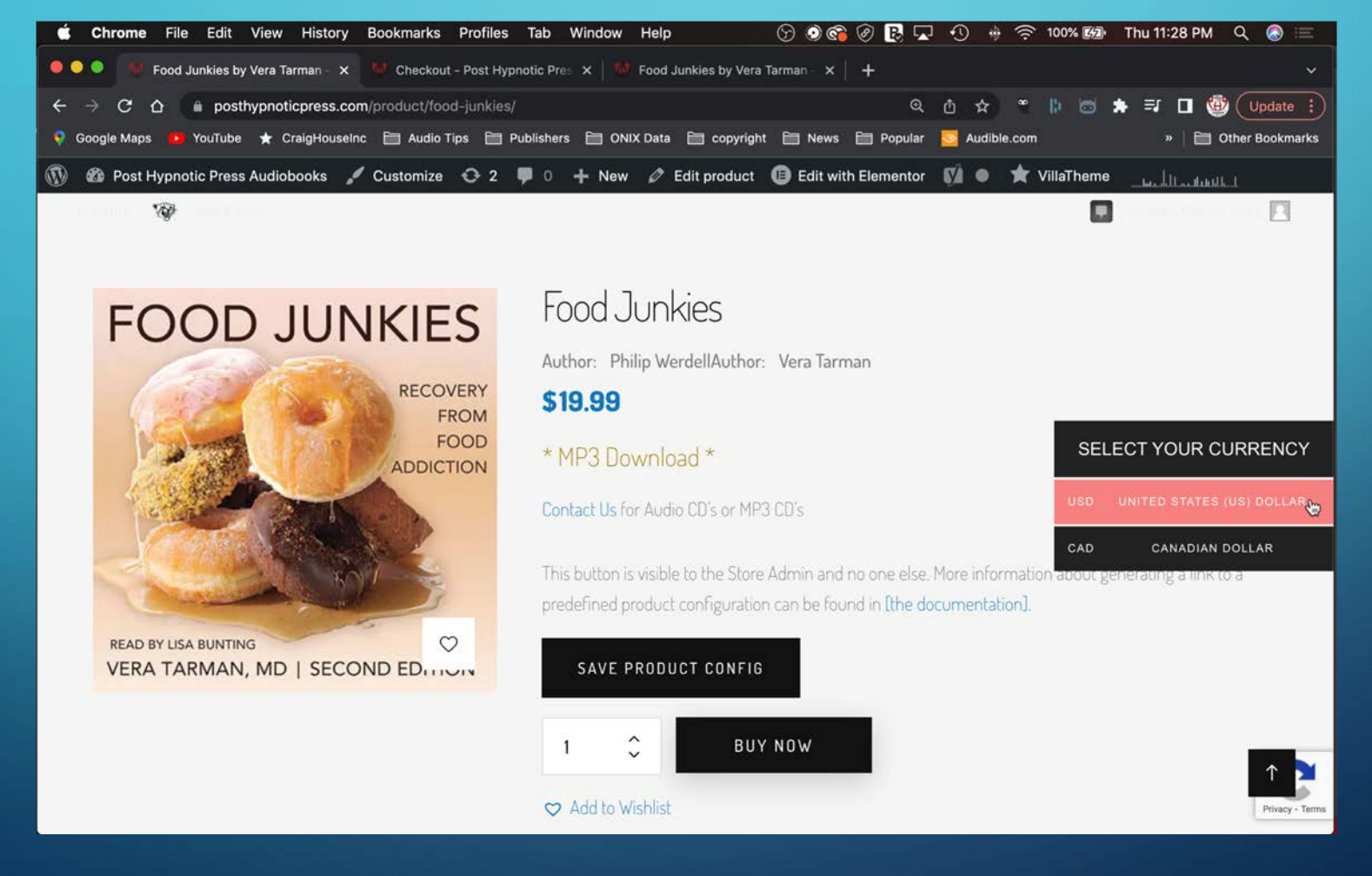

IF YOU DON'T HAVE AN ACCOUNT WITH US, YOU WILL BE ASKED TO CREATE ONE. THIS IS SO YOU CAN ACCESS YOUR PURCHASES AGAIN IN THE FUTURE.

IF YOU HAVE AN ACCOUNT WITH US, YOU WILL BE ASKED TO SIGN IN.

### LOOK FOR THE SHOPPING CART ICON BESIDE THE SEARCH ICON AND CLICK ON IT. YOU'LL SEE THIS THIS POP UP MENU. CLICK ON VIEW CART.

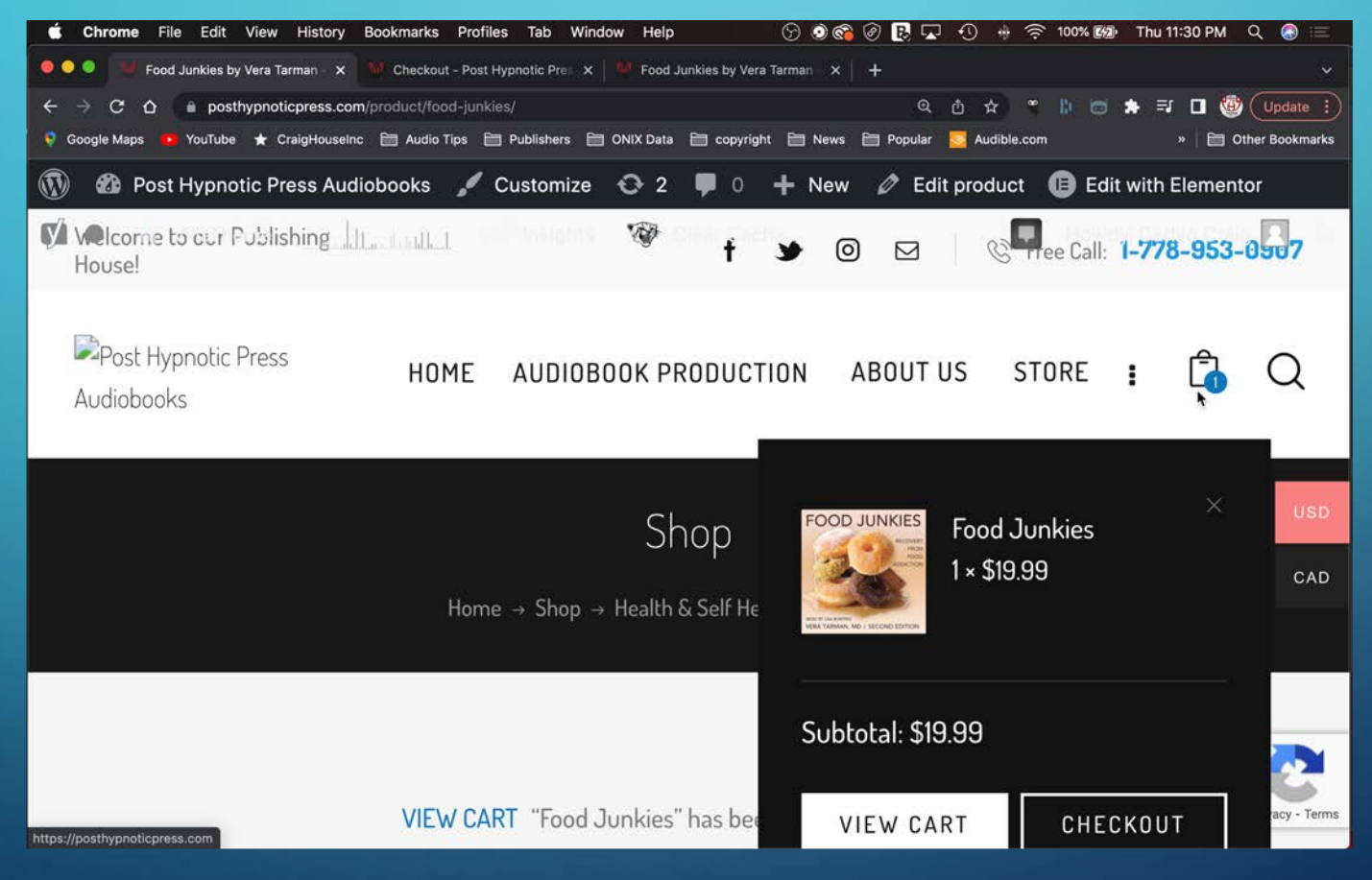

## TYPE THE COUPON CODE "FOODJUNKIES" INTO THE COUPON BOX AND CLICK ON "APPLY COUPON."

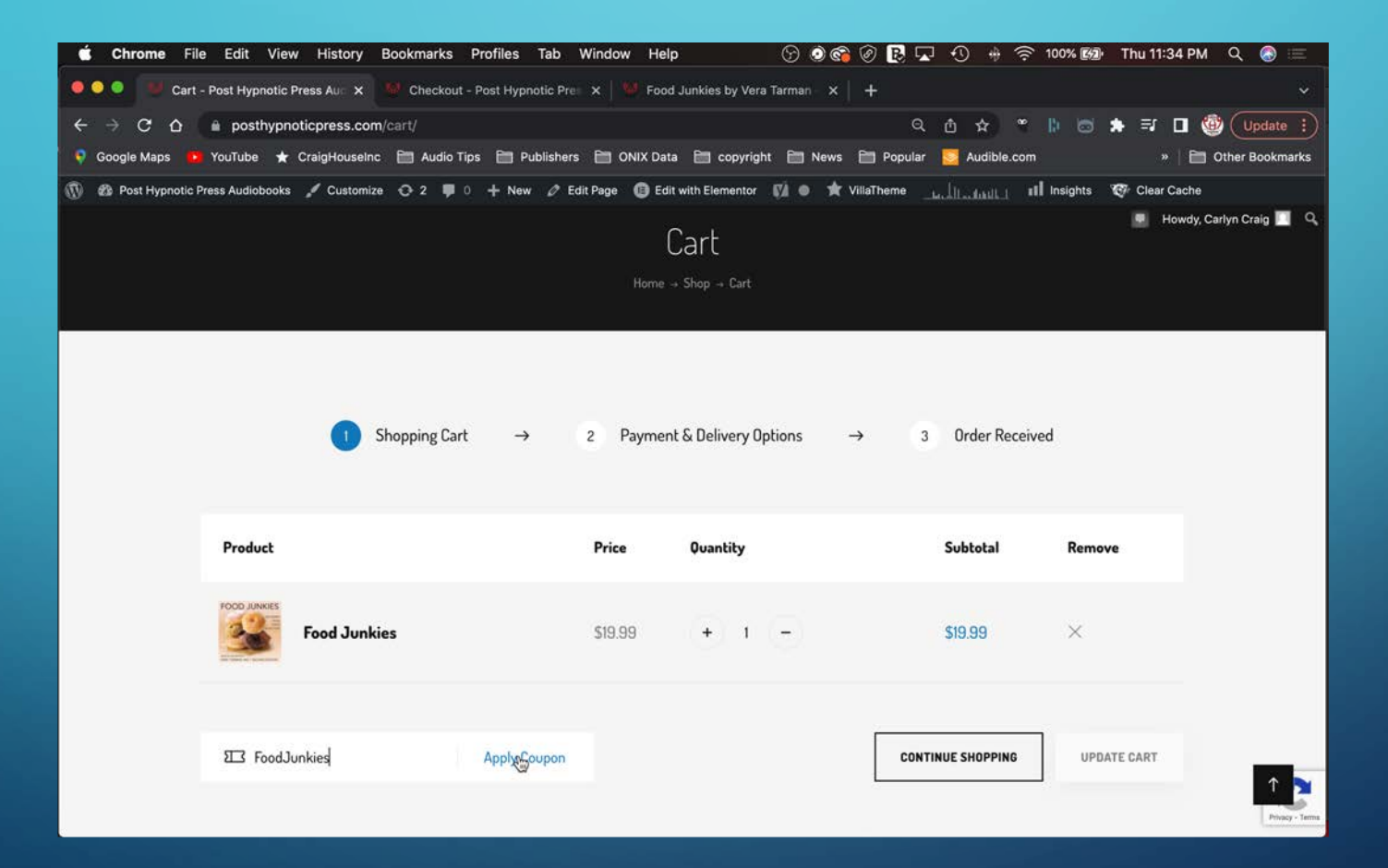

# THE DISCOUNT WILL BE APPLIED. CLICK ON "PROCEED TO CHECKOUT."

| 🗯 Chrome File               | Edit View History Boo       | kmarks Profiles Tab \         | Window Help                   | ତ ତି 🚱                        | 0 🖪 🗔 🕙 🚸 🛜 '                              | 100% 😥 Thu 11:34 PM Q  | 🔕 😑 🔪           |
|-----------------------------|-----------------------------|-------------------------------|-------------------------------|-------------------------------|--------------------------------------------|------------------------|-----------------|
| 🖲 🔵 🔛 Cart - P              | Post Hypnotic Press Aut 🗙 🕨 | Checkout - Post Hypnotic Pres | 🗙   👹 Food Ju                 | nkies by Vera Tarman – 🗙 📗    | +                                          |                        | ~               |
| < → C △ ()                  | posthypnoticpress.com/car   |                               |                               |                               | 오 쇼 ☆ *                                    | 🕪 🗃 🗯 🗊 🖬 🚳 🕛          | pdate i         |
| 💡 Google Maps 💶 Y           | YouTube ★ CraigHouseInc 🗎   | 🛿 Audio Tips  🛅 Publishers    | 🛅 ONIX Data                   | 🛅 copyright 🛅 News            | 🛅 Popular 🗧 Audible.com                    | » 📔 Other B            | Bookmarks       |
| 🕅 🏼 🖞 Post Hypnotic Pre     | ss Audiobooks 🖌 Customize 🕤 | ▶ 2 🛡 0 🕂 New 🖉 Ed            | it Page (B) Edit wi<br>519.99 | th Elementor 🕅 🔹 🛧 V<br>+ I – | illaTheme <u>اللمان المان</u> ill<br>کانته | Insights 🐨 Clear Cache | в               |
|                             | धारा Coupon Code            | Apply Coupon                  |                               |                               | CONTINUE SHOPPING                          | UPDATE CART            |                 |
|                             |                             |                               |                               | Cart totals                   |                                            |                        |                 |
|                             |                             |                               |                               | Subtotal                      | \$19.99                                    |                        |                 |
|                             |                             |                               |                               | Coupon:<br>foodjunkies        | -\$12.00 [Remove]                          |                        |                 |
|                             |                             |                               |                               | Total                         | \$7.99                                     |                        |                 |
|                             |                             |                               |                               |                               | PROCEED TO CHECKOUT                        |                        |                 |
| nttps://posthypnoticpress.e | com/checkout/               |                               |                               |                               |                                            |                        | Privacy - Terms |

### FILL OUT YOUR BILLING INFORMATION. YOU CAN PAY BY PAYPAL OR CREDIT.

| Chrome File Edit View History Bookmarks Profiles Tab Window Help                             | ତି ତି                     | 🖉 🖪 🗔            | •0 # 🛜                  | 100% <b>(5/2)</b> • T | 'hu 11:38 PN | / ९ 🔕 🚍              |  |  |  |  |  |
|----------------------------------------------------------------------------------------------|---------------------------|------------------|-------------------------|-----------------------|--------------|----------------------|--|--|--|--|--|
| 🔍 🍮 🚺 Checkout - Post Hypnotic Pres 🗴 🐸 Checkout - Post Hypnotic Pres 🗴 🔛 Food Ju            | unkies by Vera Tarman 🗙 📗 | +                |                         |                       |              | ~                    |  |  |  |  |  |
| → C A  posthypnoticpress.com/checkout/                                                       |                           | ۹ (              | ∆ ☆ *                   | 11 🖬 🌲                | ⊒ □          | 🖗 Update 🔅           |  |  |  |  |  |
| Google Maps 😐 YouTube ★ CraigHouseInc 🛅 Audio Tips 🛅 Publishers 🛅 ONIX Data                  | 🛅 copyright 🛅 News 🛛      | 🛅 Popular 🚦      | Audible.com             |                       | » 🗎          | Other Bookmarks      |  |  |  |  |  |
| 🚳 Post Hypnotic Press Audiobooks 🖌 Customize 🔿 2 🛡 0 🕂 New 🖉 Edit Page 🚯 Edit with Elementor | 🕅 🗢 🚖 VillaTheme 🔔        | Establist off in | nsights 🐨 Clear         | Cache                 | 🛃 How        | dy, Carlyn Craig 📃 🔍 |  |  |  |  |  |
| Street address *                                                                             | Paym                      | Payment          |                         |                       |              |                      |  |  |  |  |  |
| 112 Royal Avenue                                                                             |                           | PayPal 🛅 🛥       |                         |                       |              |                      |  |  |  |  |  |
| Apartment, suite, unit, etc. (optional)                                                      |                           | Credit Card (St  | ripe)                   |                       |              |                      |  |  |  |  |  |
| Town / City *                                                                                | Pay                       | Card Numbe       | ard via Stripe.<br>er * |                       |              |                      |  |  |  |  |  |
| New Westminster                                                                              |                           | 1234 1234 1      |                         |                       |              |                      |  |  |  |  |  |
| Province *                                                                                   | ۲                         |                  |                         | E                     | -            |                      |  |  |  |  |  |
| British Columbia 👻                                                                           |                           |                  |                         |                       |              |                      |  |  |  |  |  |
| Postal code *                                                                                |                           | Expiry Date      | •                       |                       |              |                      |  |  |  |  |  |
| V3L 1H3                                                                                      |                           |                  |                         |                       |              |                      |  |  |  |  |  |
| Phone *                                                                                      |                           |                  |                         |                       |              |                      |  |  |  |  |  |
| 6042232323                                                                                   |                           |                  | Card Code               | (CVC) *               |              | Privary - Terra      |  |  |  |  |  |

#### YOU CAN SAVE YOUR INFORMATION FOR FUTURE ORDERS, BUT YOU DON'T HAVE TO. CLICK ON "PLACE ORDER."

| 💰 Chro     | me File Edit View History Bookmarks Profiles Tab Window Help                         | G                    | 1 C I I O 2 2 0                                                                                      | 🕂 🛜 100% छ Thu                                                                    | 11:42 PM Q 🔕 🚍          |
|------------|--------------------------------------------------------------------------------------|----------------------|----------------------------------------------------------------------------------------------------|-----------------------------------------------------------------------------------|-------------------------|
|            | 9 Checkout - Post Hypnotic Pres 🗴 🥵 Checkout - Post Hypnotic Pres 🗴 🖗 Food .         | unkies by Vera Tarma |                                                                                                    |                                                                                   |                         |
|            | 😚 🏠 🍙 posthypnoticpress.com/checkout/                                                |                      | ରୁ ଜୁ ବ                                                                                              | * 🖡 🖻 *                                                                           | 🗊 🔲 🎯 🗍 Update 🗄        |
|            | Maps 🧰 YouTube ★ CraigHouseInc 🛅 Audio Tips 🛅 Publishers 🛅 ONIX Data                 | Copyright            | News 🛅 Popular 🗾 Au                                                                                  |                                                                                   | »   🛅 Other Bookmarks   |
| 🕅 🙆 Post H | ypnotic Press Audiobooks 🦯 Customize 💿 2 🛡 0 🕂 New 🖉 Edit Page 📵 Edit with Elementor | 🕅 🔹 🖈 VillaThem      | e المعالية عالم المناطقة المعالمة المعالية المعالية المعالية المعالية المعالية المعالية المعالية الم | 😵 Clear Cache                                                                     | 📕 Howdy, Carlyn Craig 🔟 |
|            | Phone *                                                                              |                      |                                                                                                    |                                                                                   |                         |
|            | 6042232323                                                                           |                      |                                                                                                    | Card Code (CVC) *                                                                 |                         |
|            | Email address *                                                                      |                      |                                                                                                    |                                                                                   |                         |
|            | carlyn.craig@posthypnoticpress.com                                                   |                      |                                                                                                    |                                                                                   |                         |
|            | Additional information                                                               |                      | Save payment<br>future purchases.                                                                    | t information to my account for                                                   | r                       |
|            | Order notes (optional)                                                               |                      |                                                                                                    |                                                                                   |                         |
|            | Notes about your order, e.g. special notes for delivery.                             |                      | Your personal data will be used t<br>throughout this website, and for<br>PLACE ORDER                 | to process your order, support your exp<br>other purposes described in our privac | erience<br>y policy     |
|            |                                                                                      |                      | 1                                                                                                    |                                                                                   |                         |
|            |                                                                                      |                      |                                                                                                    |                                                                                   | ↑ I                     |

AFTER YOUR PAYMENT PROCESSES, YOU WILL SEE AN ORDER CONFIRMATION PAGE WHERE YOU CAN DOWNLOAD M4B FILES (FOR MAC DEVICES) OR MP3 FILES (MAC AND ANDROID).

| Ś  | Chrome Fil               | e Edit         | View Histor                        | y Bookma                | irks Profiles                    | Tab Wind                      | ow Help                  | 0                           | ව 📀 🚱    | ØBS       | 9 🕂 🕂      | <u>ने</u> 100% 🚱 | • Thu 11:44 PM        | Q 🔕 🚍                       |
|----|--------------------------|----------------|------------------------------------|-------------------------|----------------------------------|-------------------------------|--------------------------|-----------------------------|----------|-----------|------------|------------------|-----------------------|-----------------------------|
| •  | 🔍 🍯 🖬 Chec               | kout - Po      | ost Hypnotic Pres                  | × 🥊 Che                 | ckout - Post Hyp                 | onotic Pres 🗙                 | 🧐 Food Ju                | nkies by Vera Tar           | man ×    | +         |            |                  |                       |                             |
| ¢  | → C ☆ (<br>Google Maps 🏾 | e po<br>YouTub | sthypnoticpress.<br>ee 🛨 CraigHous | com/checko<br>seinc 🗎 A | ut/order-recei<br>udio Tips  🗎 i | ved/25932/?ki<br>Publishers 🗎 | ey=wc_order<br>ONIX Data | _ADpPhFhYNci                | wz2      | 🗎 Popular | 🖞 🏠        | * 🜔 😇            | * ⊒ <b>⊡ (</b><br>* ⊨ | Update :<br>Other Bookmarks |
| Ø  | Post Hypnot              | ic Press       | Audiobooks 🖌                       | Customize               | O 2 ♥ 0                          | + New Ø                       | Edit Page                | Edit with Electron Electron | ementor  | çi • 🕯    | VillaTheme | الماني الأمير    | L III Insights        | 5                           |
| Ð, | Thank you. You           | ir order l     | has been received                  |                         |                                  |                               |                          |                             |          |           |            |                  |                       |                             |
|    | ORDER NUMBE<br>25932     | R)             | 0415<br>May 6, 2022                | EMAIL<br>carlyn.        | craig@posthyp                    | onoticpress.com               | m \$0                    | .00                         |          |           |            |                  |                       |                             |
|    | Downlo                   | bads           | 5                                  |                         |                                  |                               |                          |                             |          |           |            |                  |                       |                             |
|    |                          |                |                                    |                         |                                  |                               | I                        |                             |          |           |            |                  |                       |                             |
|    | Food Junkies             |                | 10                                 |                         |                                  | July 5, 2022                  |                          | DOWNLO                      | DAD M4B  | (275MB -  | 105)       |                  |                       |                             |
|    | Food Junkies             |                | 10                                 |                         |                                  | July 5, 2022                  |                          | DOWNLO                      | DAD MP3' | S (222MB  | - GENERIC  | J                |                       |                             |
|    | Order d                  | letai          | ls                                 |                         |                                  |                               |                          |                             |          |           |            |                  |                       |                             |
|    | Food J                   | lunkies        | <1                                 |                         |                                  |                               |                          |                             |          |           |            |                  | \$19                  | .99 Privacy - Terma         |

### OR USE THE LINK IN THE ORDER DETAILS TO LISTEN TO FOOD JUNKIES ON THE SOUNDCLOUD APP.

0 62 Checkout - Post Hypnotic Pre: X 🛄 Checkout - Post Hypnotic Pre: X 💷 Food Junkies by Vera Tarman X 🛛 🕂 白 ☆) posthypnoticpress.com/checkout/order-received/25932/?key=wc\_order\_ADpPhFhYNcwz2 🍧 📗 📩 🏚 🗐 🛄 🥨 ( Update 🚦 🛿 YouTube 🛨 CraigHouseInc 🛅 Audio Tips 🛅 Publishers 🛅 ONIX Data 🛅 copyright 🛅 News 🛅 Popular 🌅 Audible.com » Other Bookmarks 🍘 Post Hypnotic Press Audiobooks 🖌 Customize 😳 2 🌹 0 🕂 New 🖉 Edit Page 📵 Edit with Elementor 🕅 🕘 ★ VillaTheme 👝 🔢 🚓 Audiobooks III Insights 100 Order details Food Junkies ×1 \$19.99 Click on the link below to listen to this book on Soundcloud. Food Junkie on Soundcloud NOTE: You will need to create a free SoundCloud account to use this app. Listening on SoundCloud will use your data if you are not connected to wifi. You can access this special link, as well as the download links, at any time from this order confirmation. Subtotal: \$19.99 -\$19.99 Discount: . Total: \$0.00 ORDER AGAIN

#### YOU WILL ALSO RECEIVE AN ORDER CONFIRMATION EMAIL WITH LINKS TO DOWNLOAD THE AUDIO...

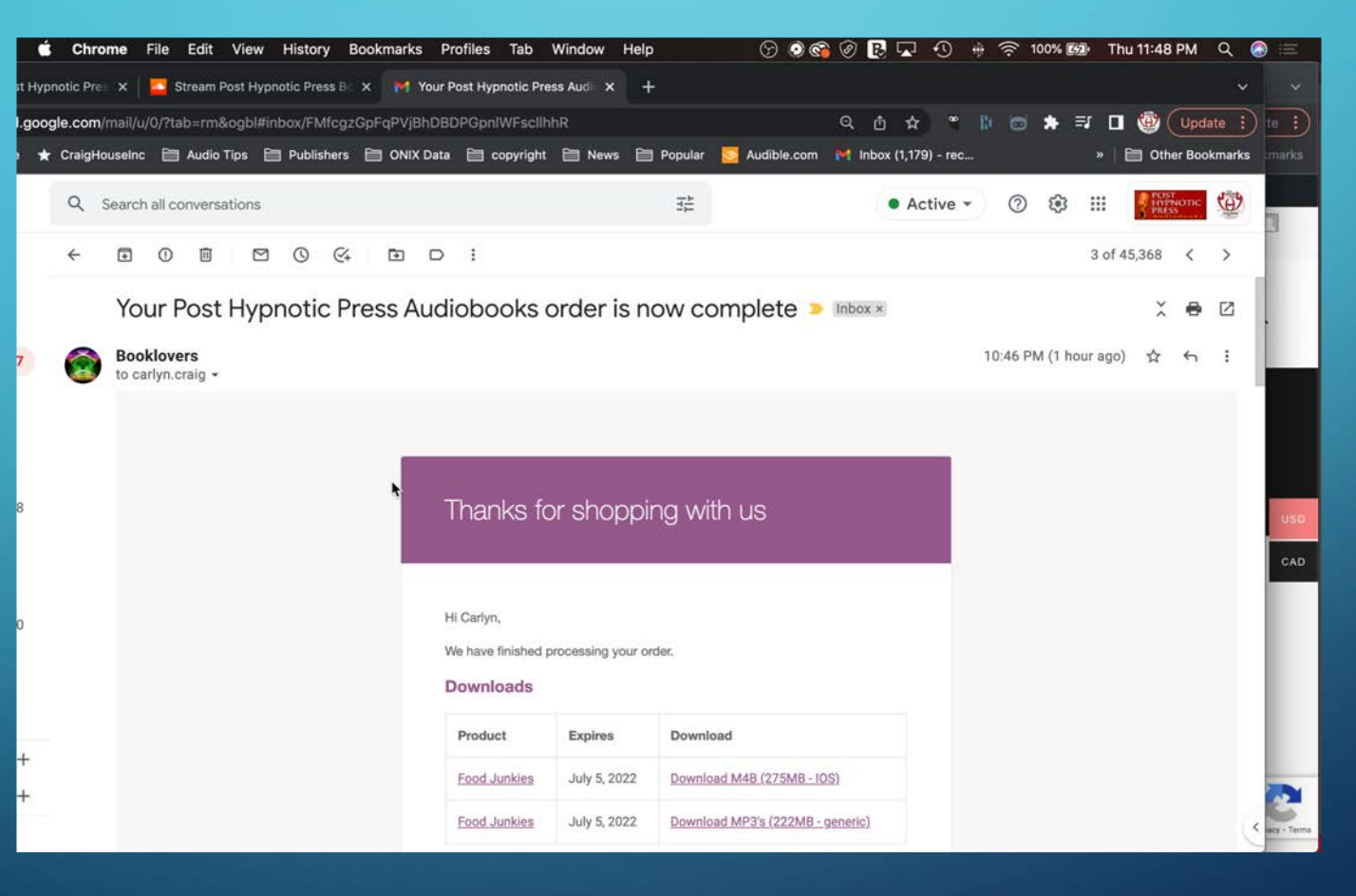

# AND A LINK TO FOOD JUNKIES ON THE SOUNDCLOUD APP.

| i Ch     | rome             | File      | Edit V    | lew I    | listory   | Boo   | kmark  | s Pr   | ofiles Tab Window                                              | Help                | 0 0 6 0 [                     | <b>8</b> 🖾 3    | ) 🚸    | 100 | 0% <b>2/2</b> ) | Thu 11:49          | PM         | 9      |             |
|----------|------------------|-----------|-----------|----------|-----------|-------|--------|--------|----------------------------------------------------------------|---------------------|-------------------------------|-----------------|--------|-----|-----------------|--------------------|------------|--------|-------------|
| pnotic P |                  | 🔁 Sti     |           | t Hypnol | tic Press |       | M      | Your P | Post Hypnotic Press Audi 🗙                                     |                     |                               |                 |        |     |                 |                    |            |        |             |
| gle.co   | <b>m</b> /mail/i | u/0/?tab  | i=rm&og   | ybl#inbr | ox/FMfr   | cgzGp | FqPVjl | ShDBD  | DPGpnIWFscilhhR                                                |                     | ۹ ۵                           | ₫ ✿             | ••   ) |     | <b>*</b> =:     | □ 🔮 (              | Upda       | ite :  | te 🗄        |
| r Craig  | Houselni         | • 🖿       | Audio Tip | s 🗎      | Publish   | ers 🗎 |        | Data   | 🗎 copyright 🗎 News                                             | 🛅 Popular           | S Audible.com M Inbi          | iox (1,179) - I | rec    |     |                 | »   🛅 Oth          | er Bool    | kmarks | marks       |
| Q        | Search           | h all cor | nversatic | ons      |           |       |        |        |                                                                | 2b                  |                               | • Activ         | e -    | 0   | ۵ :             | Pos<br>Por<br>PRE- | NOTIC<br>N | 9      | 1           |
| ÷        | €                | 0         | Ô         |          | 0         | Q4    | Ŧ      | D      | i                                                              |                     |                               |                 |        |     | 2               | of 45,368          | <          | >      | -           |
|          |                  |           |           |          |           |       |        | [C     | Order #25932] (May 6,                                          | , 2022)             |                               |                 |        |     |                 |                    |            |        |             |
|          |                  |           |           |          |           |       |        |        | Product                                                        | Quantity            | Price                         |                 |        |     |                 |                    |            |        |             |
|          |                  |           |           |          |           |       |        |        | Food Junkies                                                   | 1                   | \$19.99                       |                 |        |     |                 |                    |            |        |             |
|          |                  |           |           |          |           |       |        |        | Click on the link below to list                                | en to this book or  | n Soundcloud.                 |                 |        |     |                 |                    |            |        |             |
|          |                  |           |           |          |           |       |        |        | NOTE: You will need to creat                                   | te a free SoundCli  | oud account to use this app   | <b>)</b> ,      |        |     |                 |                    |            |        | USD         |
|          |                  |           |           |          |           |       |        |        | Listening on SoundCloud wil                                    | Il use your data if | you are not connected to wi   | dfi.            |        |     |                 |                    |            |        | CAD         |
|          |                  |           |           |          |           |       |        |        | You can access this special i<br>from this order confirmation. | ink, as well as the | B download links, at any time | e               |        |     |                 |                    |            |        |             |
|          |                  |           |           |          |           |       |        |        | Subtotal:                                                      |                     | \$19.99                       |                 |        |     |                 |                    |            |        |             |
|          |                  |           |           |          |           |       |        |        | Discount:                                                      |                     | -\$19.99                      |                 |        |     |                 |                    |            |        |             |
|          |                  |           |           |          |           |       |        |        | Total:                                                         |                     | \$0.00                        |                 |        |     |                 |                    |            |        |             |
|          |                  |           |           |          |           |       |        | E      | Billing address                                                |                     |                               |                 |        |     |                 |                    |            |        |             |
|          |                  |           |           |          |           |       |        |        |                                                                |                     |                               |                 |        |     |                 |                    |            |        | acy - Terma |

YOU CAN DOWNLOAD YOUR FILES AND ACCESS THE SOUNDCLOUD APP LINK FROM YOUR CONFIRMATION EMAIL AT ANY TIME.

### **FOOD JUNKIES** RECOVERY FROM FOOD ADDICTION **READ BY LISA BUNTING**

VERA TARMAN, MD | SECOND EDITION

TO USE THE SOUNDCLOUD APP, CLICK ON THE LINK. IF YOU DON'T HAVE A SOUNDCLOUD ACCOUNT, YOU WILL NEED TO CREATE A FREE ACCOUNT. NOTE: YOU WILL USE DATA IF YOU DON'T HAVE ACCESS TO WIFI WHEN YOU'RE LISTENING.

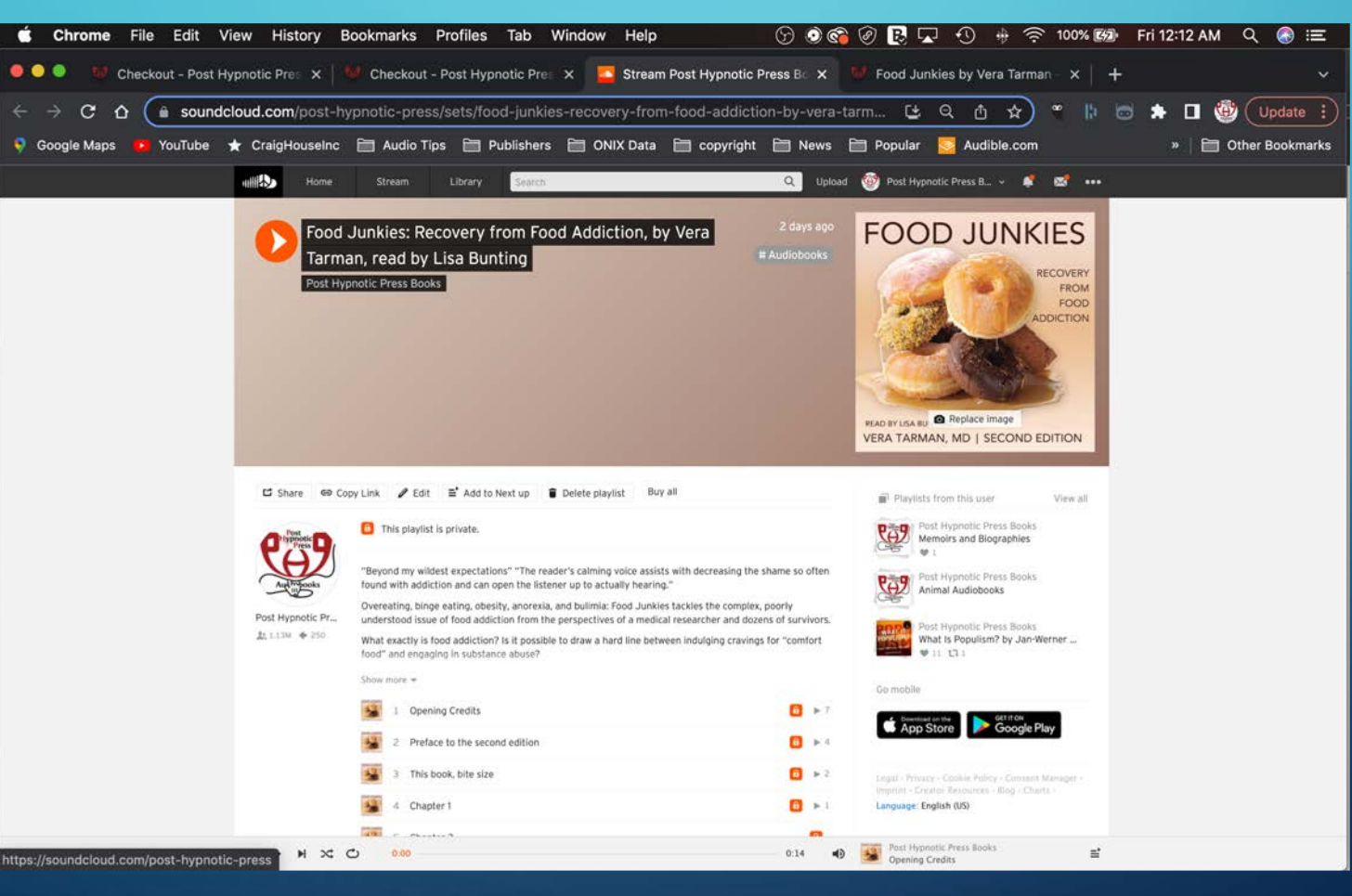

### TO DOWNLOAD, CLICK ON THE LINK FOR EITHER THE MP3 OR M4B FILE. A ZIP FOLDER WILL DOWNLOAD INTO EITHER THE DEFAULT DOWNLOAD FOLDER OR...

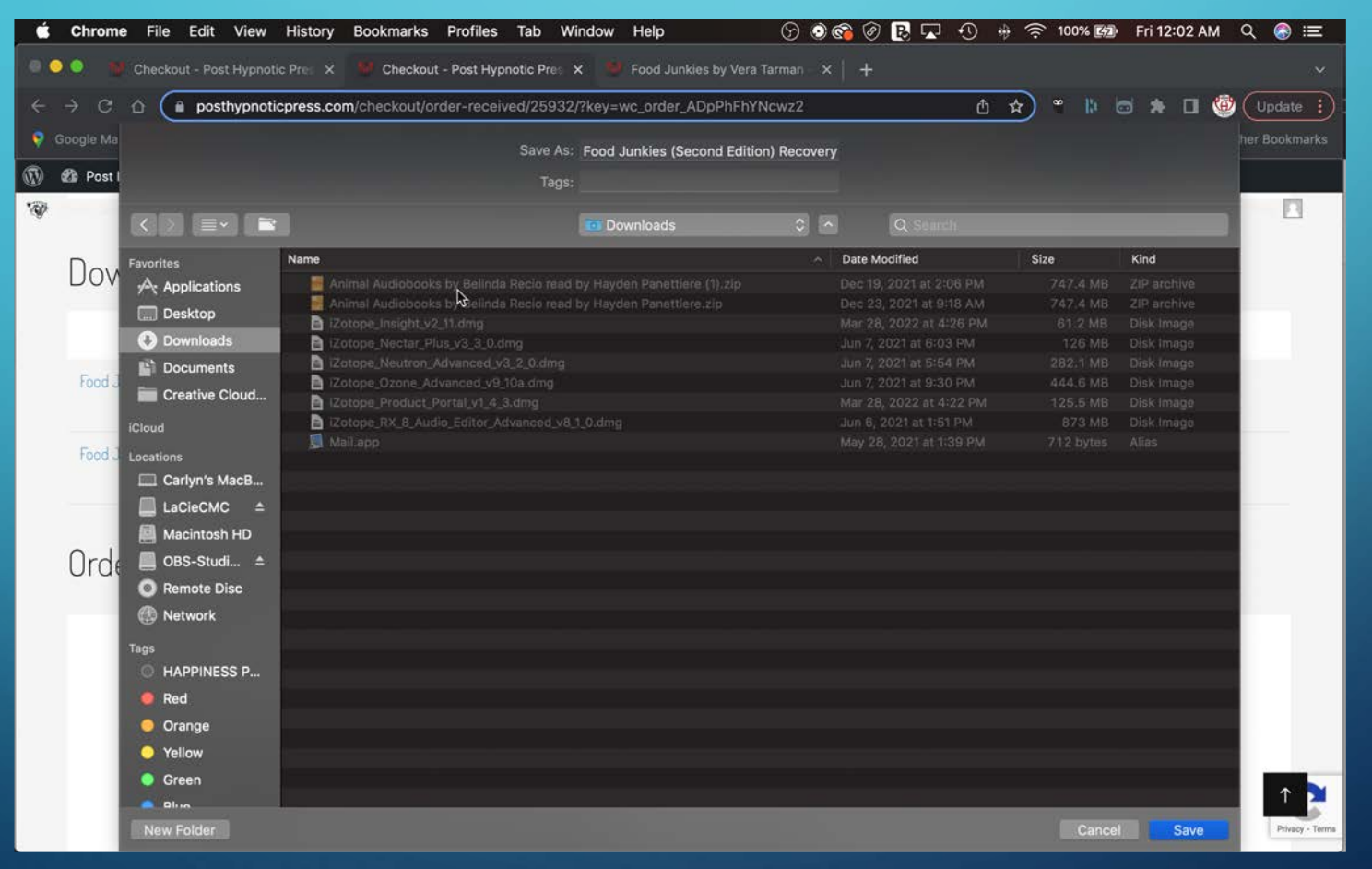

# INTO A FILE OF YOUR CHOICE (IF YOU HAVE YOUR COMPUTER SET UP FOR THIS).

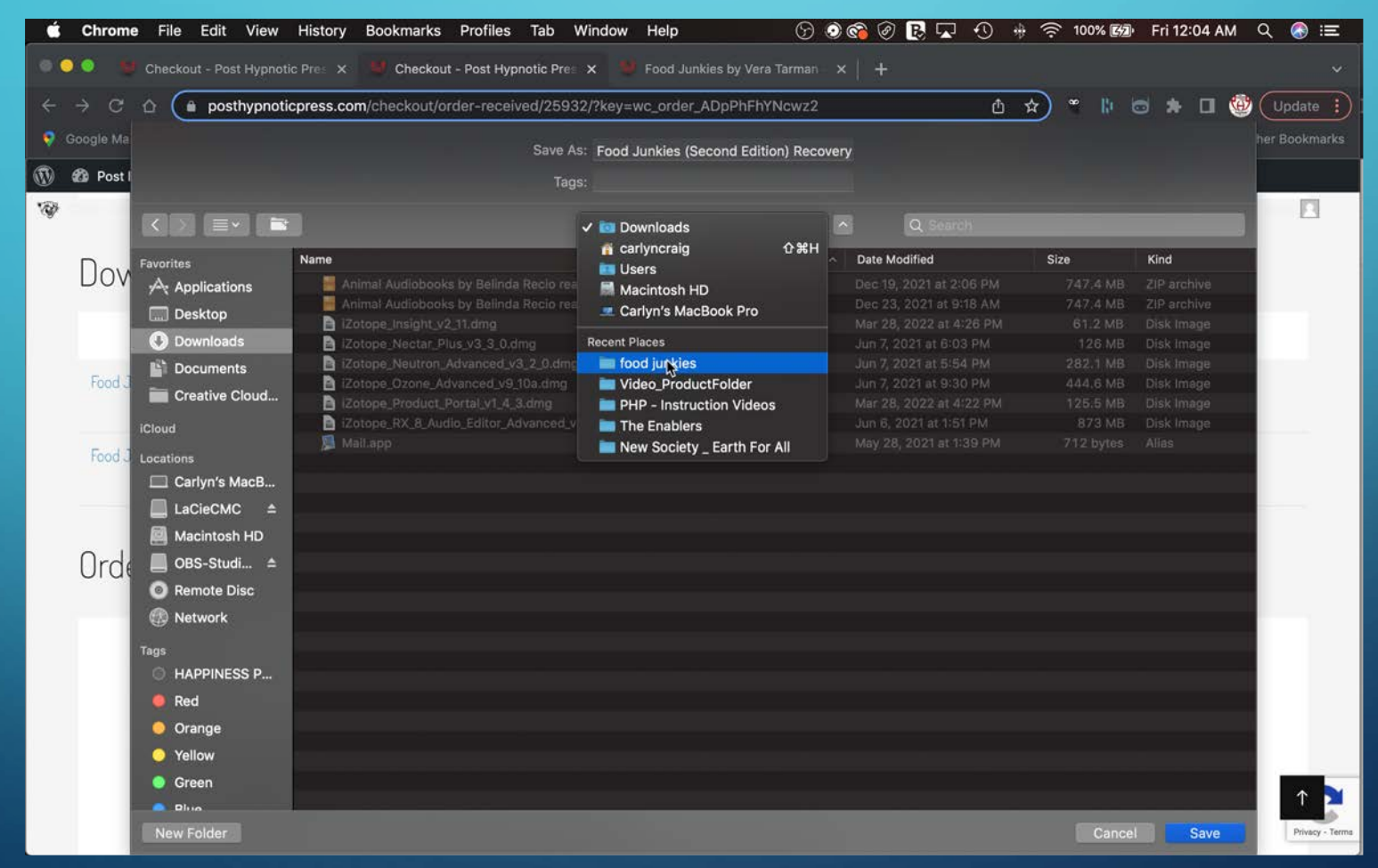

### MAC USERS SHOULD DOWNLOAD THE M4B FILE FOR EASE OF USE AND THEN DRAG AND DROP THE M4B FILE INTO ITUNES.

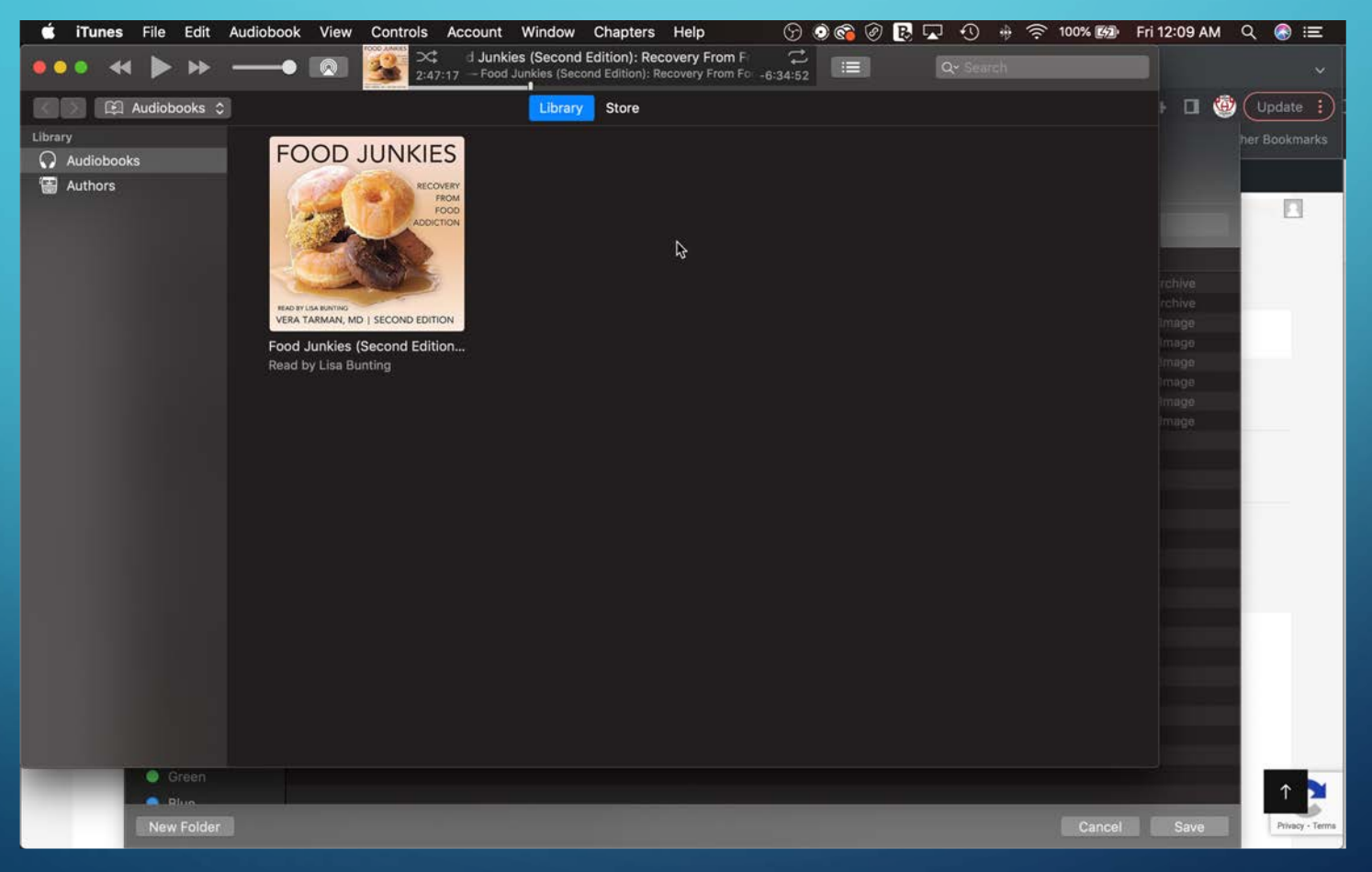

### ITUNES WILL AUTOMATICALLY PUT YOUR AUDIOBOOK INTO THE AUDIOBOOK FOLDER. CLICK ON PLAY.

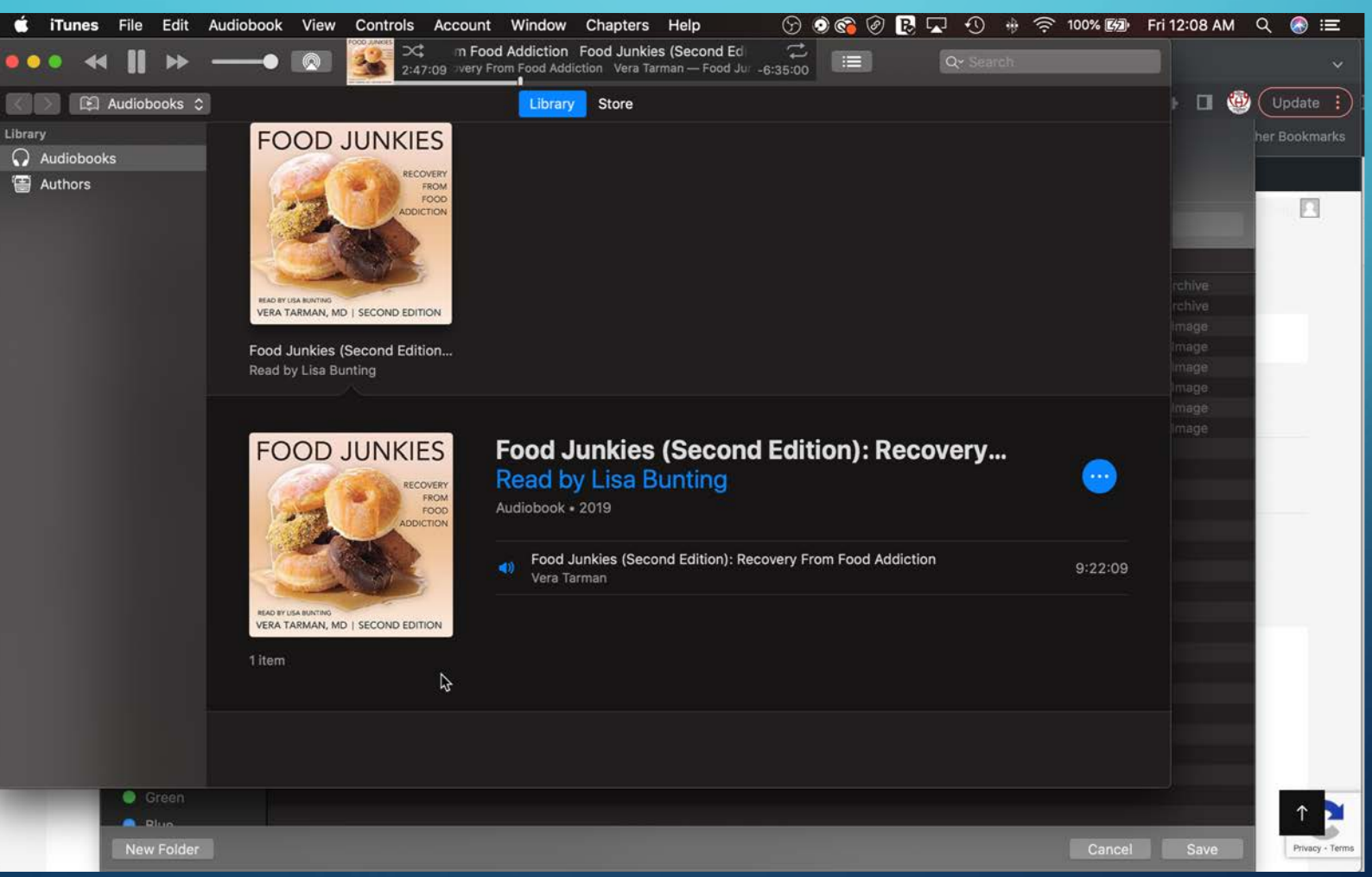

# YOU CAN ACCESS THE CHAPTERS ONCE YOU'VE CLICKED ON THE AUDIOBOOK.

 $\bigcirc$ 

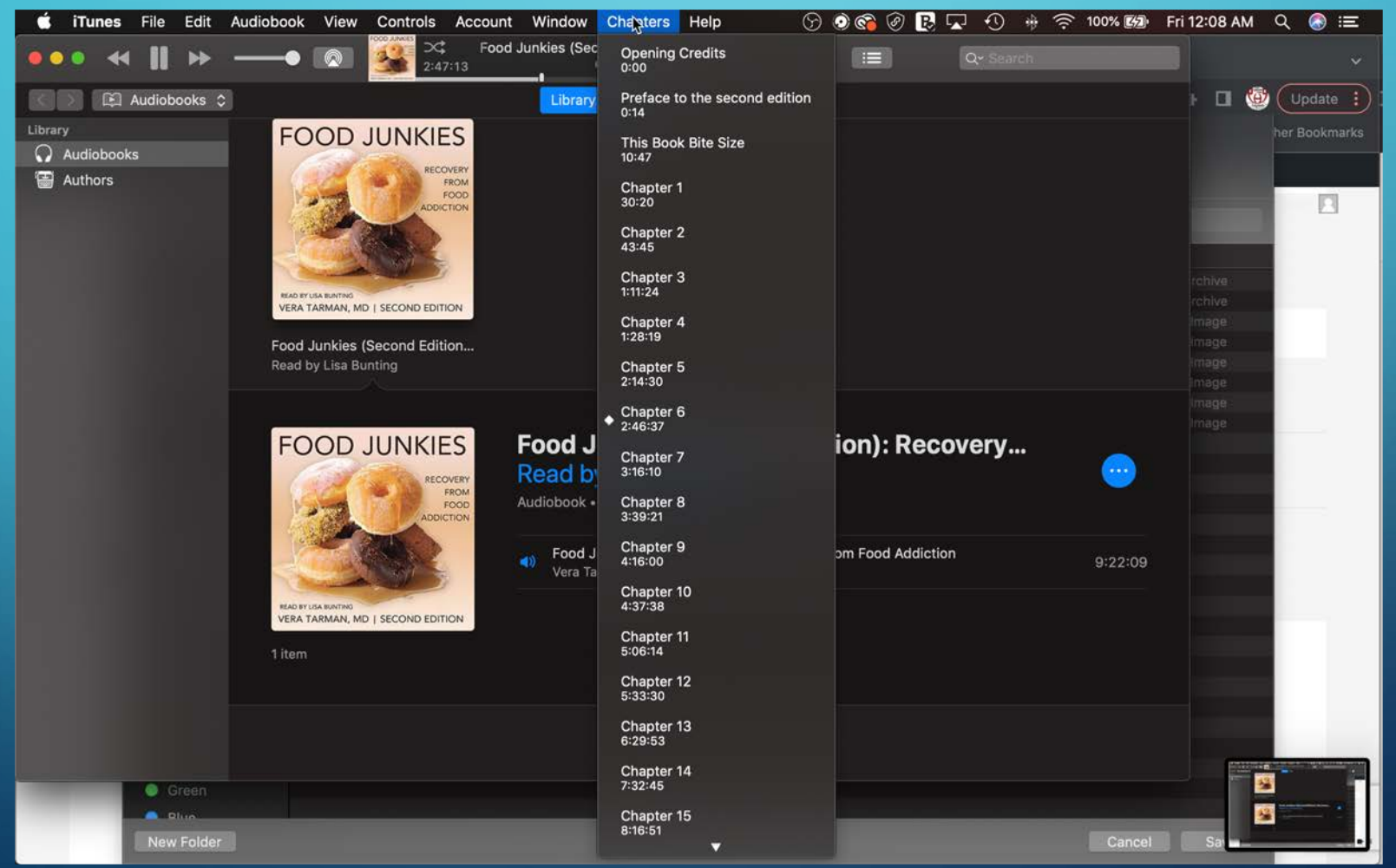

FOR THE MAC USER, THE EASIEST WAY TO ADD AUDIOBOOKS TO A DEVICE IS TO MOVE IT FROM YOUR COMPUTER TO YOUR DEVICE USING ITUNES. THERE ARE NUMEROUS ARTICLES AVAILABLE. HERE ARE TWO:

https://videoconverter.wondershare.com/transfer/transfer-audiobook-to-

iphone.html

https://mobiletrans.wondershare.com/itunes/transfer-audiobooks-to-phonewith-or-without-itunes.html

# TO TRANSFER AUDIOBOOKS FROM A PC TO AN ANDROID:

- Connect your Android to your Windows PC using a USB cable.
- If you are given a selection of connection options, select Transfer Files (MTP).
- Select the audiobook MP3 files from your computer.
- Drag the files into your Music folder on your Android device.

FINALLY, YOU CAN ORDER ON YOUR DEVICE AND DOWNLOAD THE FILES DIRECTLY TO YOUR DEVICE.

FOR ANDROID USERS, THE PROCESS IS VERY SIMILAR TO ORDERING AND DOWNLOADING ONTO YOUR COMPUTER, WITH THE ADDITION OF FINDING YOUR AUDIO FILES AND MAKING SURE YOU PUT THEM IN YOUR MUSIC FOLDER WHERE YOU CAN PLAY THEM. FOR MAC USERS, WE RECOMMEND THAT YOU DOWNLOAD ONTO YOUR COMPUTER THEN MOVE THE FILES.

• The ordering process is very similar to